**DB** InfraGO

Anleitung zum Verwalten von Passwörtern in der ElBa-App (automatische Anmeldung)

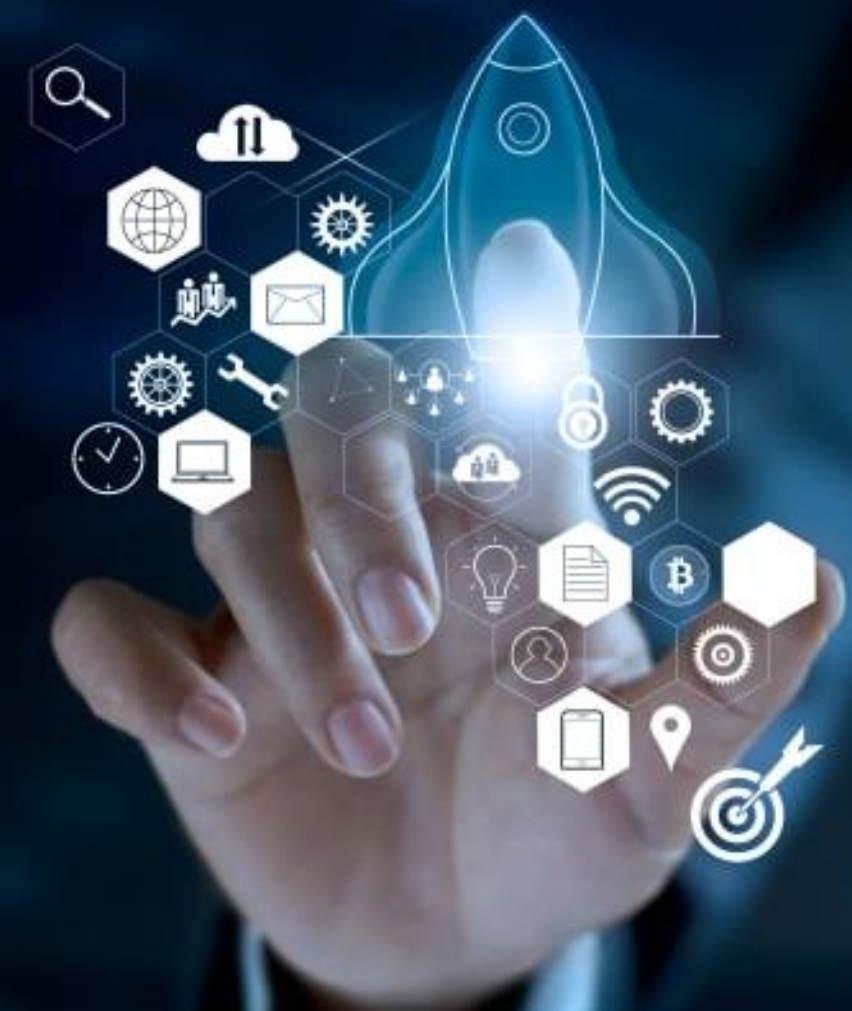

DB Netz AG | fBF | I.NAI | 21.02.2023

## Anleitung zum Verwalten von Passwörtern in der ElBa-App (automatische Anmeldung) Seite 1/3

Beim initialen Anmeldeprozess wird dem Nutzer angeboten, dass er sich automatisch anmelden kann, wenn der Nutzername und das Passwort auf seinem Handy gespeichert wird (Popup auf Android Handy). Dieses Angebot muss **vor** der Eingabe des Zweiten Faktors durch den Nutzer

bestätigt werden. Verpasst der Nutzer diese Gelegenheit, kann mit der folgenden Anleitung dieses Versäumnis nachgeholt werden.

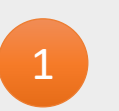

1. Öffne deine Google Chrome Browser App auf deinem Handy

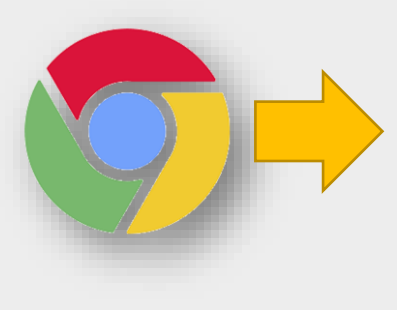

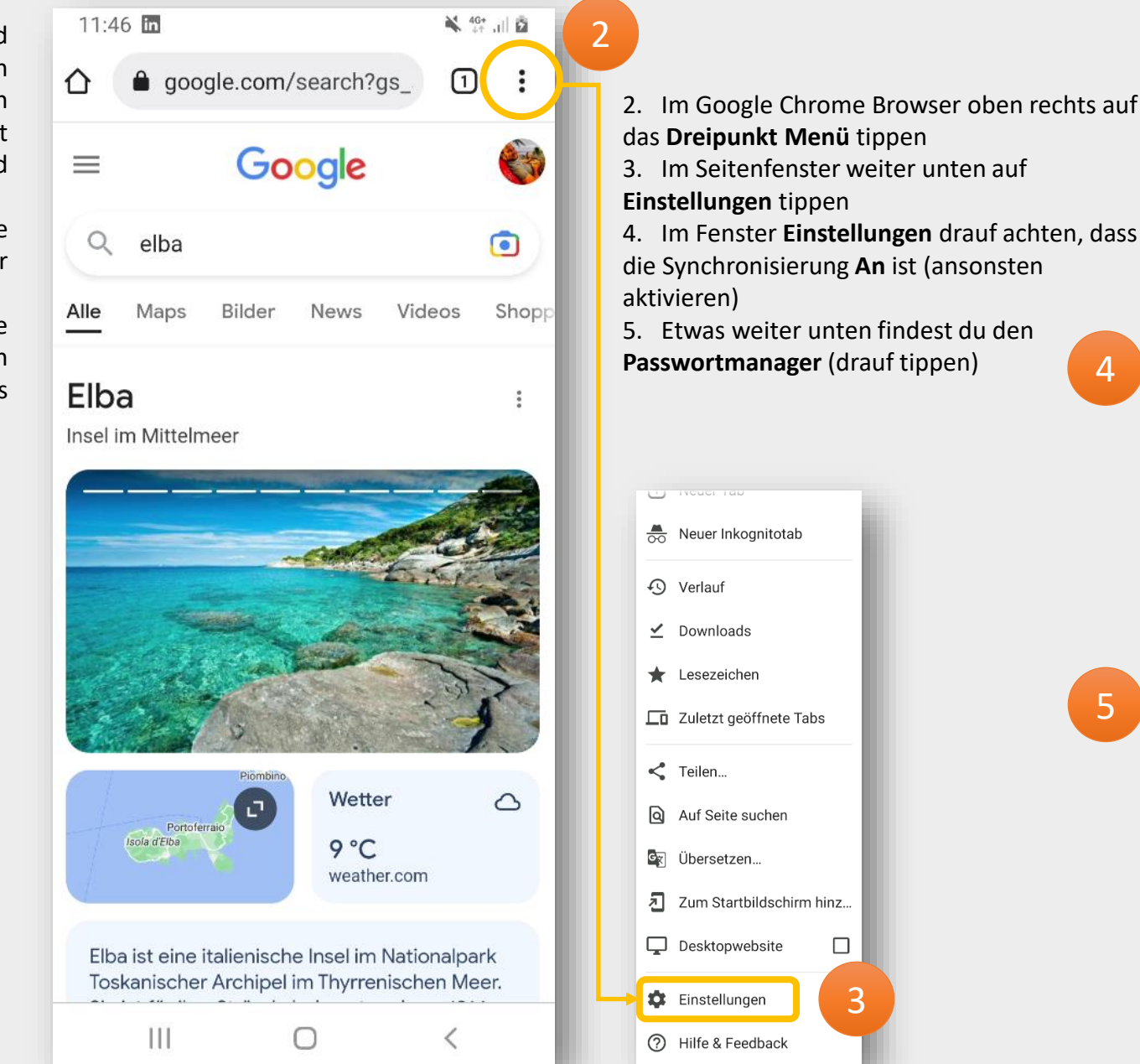

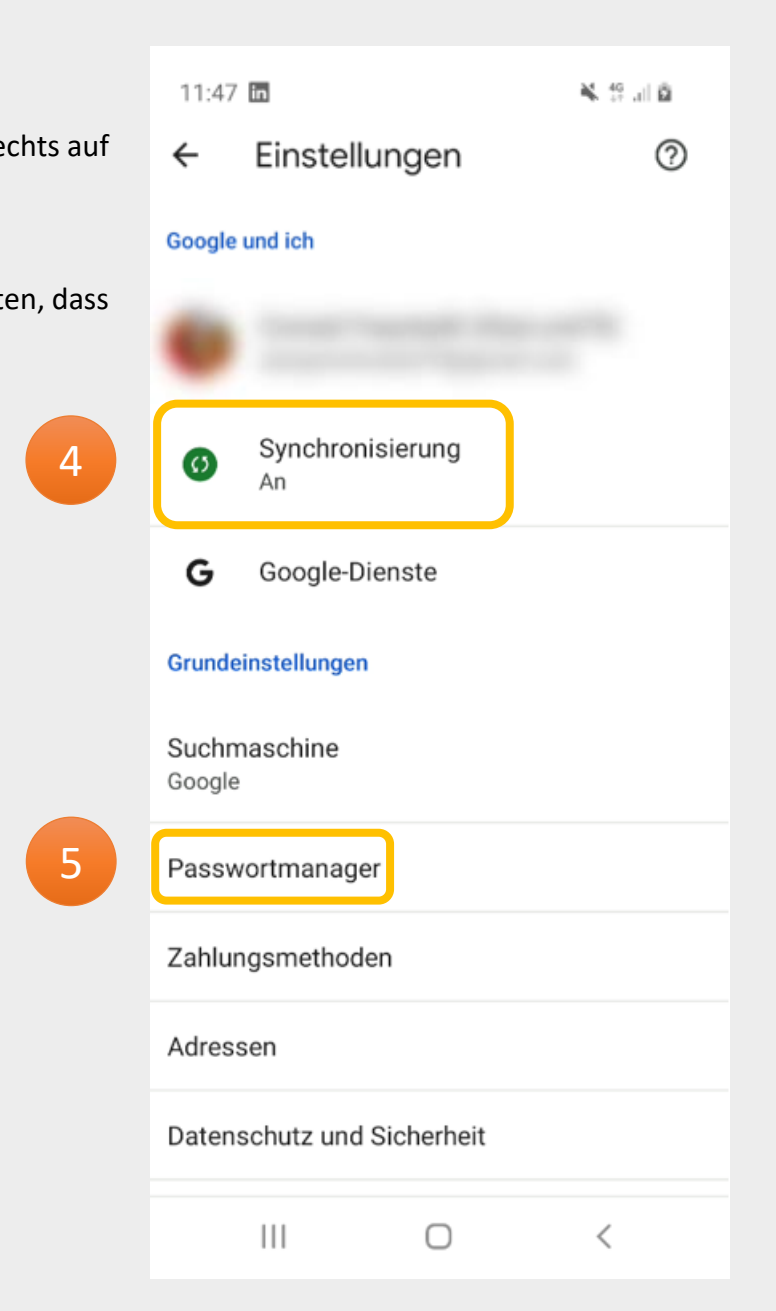

6. Im Passwortmanager oben rechts auf das **Zahnradsymbol** tippen

Im Fenster Einstellungen sind **drei** Einstellungen zu überprüfen:

- 7. Speichern von Passwörtern anbieten = AN
- 8. Automatische Anmeldung = AN
- 9. Passwort-Warnungen = AN
- 10. Zurück zum Passwortmanager "←"

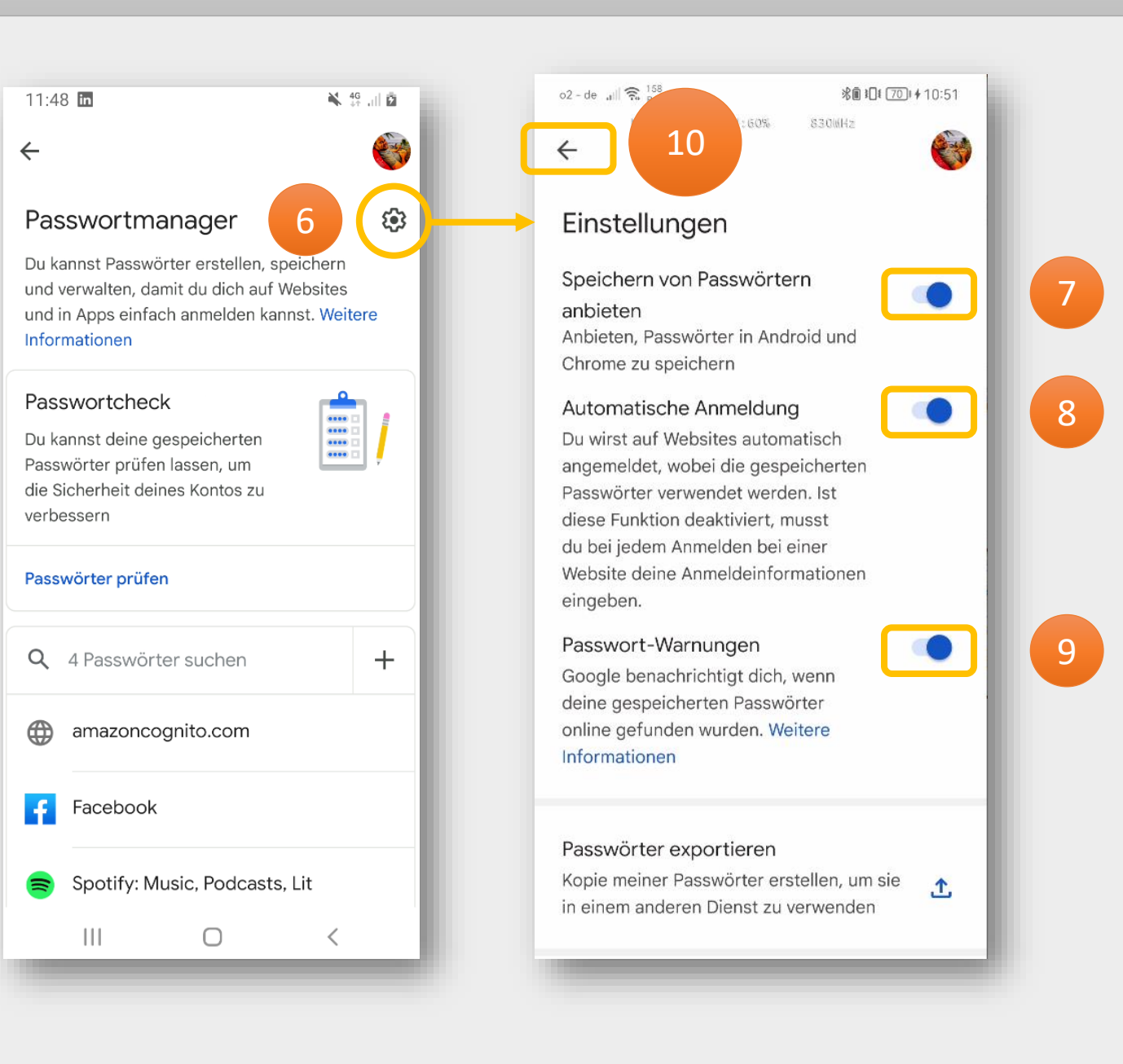

## Anleitung zum Verwalten von Passwörtern in der ElBa-App (automatische Anmeldung) Seite 3/3

15

12

13

14

🔧 🙀 ... 🛱 11:48 **in** 23 ← **(**) Passwortmanager Du kannst Passwörter erstellen, speichern und verwalten, damit du dich auf Websites und in Apps einfach anmelden kannst. Weitere Informationen Passwortcheck Du kannst deine gespeicherten ..... Passwörter prüfen lassen, um die Sicherheit deines Kontos zu verbessern 11 Passwörter prüfen Q 4 Passwörter suchen +amazoncognito.com Facebook Spotify: Music, Podcasts, Lit  $\bigcirc$ 

11. Passwort hinzufügen. Im Passwortmanager auf "+" tippen

Speichern

Ο

Im nächsten Fenster sind **drei** Felder auszufüllen (Website, Nutzername und Passwort)

12. Gib diese Website Adresse ein:

https://idp-elba-prod.auth.eu-central-1.amazoncognito.com

13. Gib deinen ElBa Nutzernamen ein

(E-Mail Adresse = Nutzername)

14. Gib dein ElBa Passwort ein

15. Speichern nicht vergessen!

https://idp-elba-prod.auth.eu-central-1.a

× Passwort hinzufügen

Website oder App

📰 App auswählen

Nutzername max mustermann

Passwort

. . . . . . . . . .

Speichere dein aktuelles Passwort

Website

Wenn du mit **speichern** fertig bist, schaue bitte nach, ob der Eintrag **"amazoncognito.com"** im **Passwortmanager** vorhanden ist. Wenn ja dann bist du hier Fertig.

## !Wichtiger Hinweis!

16. Falls dieser Eintrag bei dir bereits vorhanden war und du dich trotzdem nicht erfolgreich "automatisch" anmelden konntest, überprüfe deine Eingaben Website, Nutzername und Passwort indem du den **Passwortmanager** wieder öffnest **und auf den Eintrag "amazoncognito.com" tippst**. Danach öffnet sich das Fenster "**Passwort ändern**" wo du deine Eingaben wie in Schritt 12-14 überprüfen und ändern kannst. Speichern nicht vergessen.

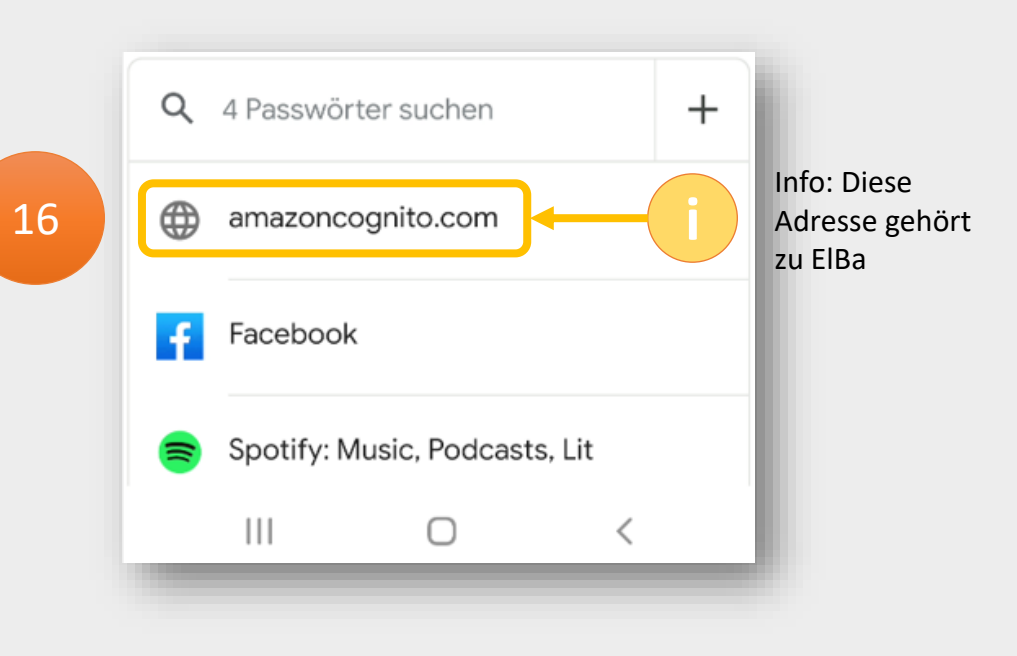

Hier findest du den Bereich wo du erkennen kannst, welche deiner Apps sich bereits automatisch durch den Passwortmanager öffnen lassen.